法人インターネットバンキング

# ワンタイムパスワードの取扱開始について

現在、お客様のパソコンをウィルスに感染させ、インターネットバンキングのIDや暗証番号 等を不正に取得のうえ、インターネットバンキングに不正にログオンして、お客様の口座から預 金を引き出す被害が全国の金融機関で発生しています。

このような不正に預金が引き出される被害を防止するため、当金庫では、下記のとおり、ワン タイムパスワードの取扱いを開始いたします。

記

#### 1. 取扱開始予定日

## 平成30年2月26日(月)

※平成30年6月4日(月)より、以下3. に掲げるお取引時には、ワンタイムパスワード による認証が必須となります。

2. ワンタイムパスワードとは

ワンタイムパスワードは、利用時に都度変更される1度限りのパスワードです。 ワンタイムパスワードは、ワンタイムパスワード生成機(以下、「トークン」という。)に表示されます。

3. 対象となる取引

お客様でのご利用登録後、ログインパスワード以外の各パスワードを必要とする取引が、ワンタイムパスワードを利用した認証に変わります。詳細は以下の通りです。

- 【対象取引】
  - ・都度振込の送信および取消
  - ・総合振込/給与賞与振込/口座振替/外部ファイルにおける登録および編集・取消
  - WEB承認
  - ・税金、各種料金の払込み(オンライン方式/情報リンク方式)

#### 4. ワンタイムパスワードの概要

(1)ご利用いただけるトークンについて

ワンタイムパスワードを表示する専用端末「ハードウェアトークン」がご利用いただけま す(スマートフォン等でダウンロードいただくトークンアプリ「ソフトウェアトークン」 はご利用いただけません)。

なお、法人 I Bご契約のお客さまは、1契約につき1個が無償でご利用いただけます。 (ハードウェアトークンの追加申込や紛失等による再交付は有償となります。詳細は以下 をご覧ください)。 (2) トークンの取得・ご利用料金等について

| 項目   | ハードウェアトークン                                                                                     |                                                      |
|------|------------------------------------------------------------------------------------------------|------------------------------------------------------|
|      | 当金庫のお取引店へ、ご利用申込書をご提出<br>トークンを交付いたします。                                                          | ください。申込書を受領後                                         |
| 利用方法 | ※現在法人インターネットをご契約のお客様<br>の予定で順次交付を行ってまいります。お取引<br>降となるお客さまもございますので、早期の<br>は、期間中に各店舗に直接お申し込みください | へは平成30年2月〜4月<br> 店からのご案内が開始日以<br>)ご利用をご希望のお客さま<br>い。 |
| 利田料会 | ・1契約につき1台目の利用<br>・電池切れ、不具合による端末交換                                                              | 無料                                                   |
| 利用杯签 | ・1契約につき2台目以降の追加申込<br>・紛失、破損による再交付                                                              | 1, 000円/個<br>(消費税別)                                  |

(3) トークンのご利用単位

お客様の運用に合わせて以下のような利用単位にすることができます。

- ① 1つのトークンを1契約内の全利用者で利用する
- ② 1つのトークンを1契約内の複数利用者で共有して利用する。
- ③ 1つのトークンを1利用者ごとに割り当てて利用する。

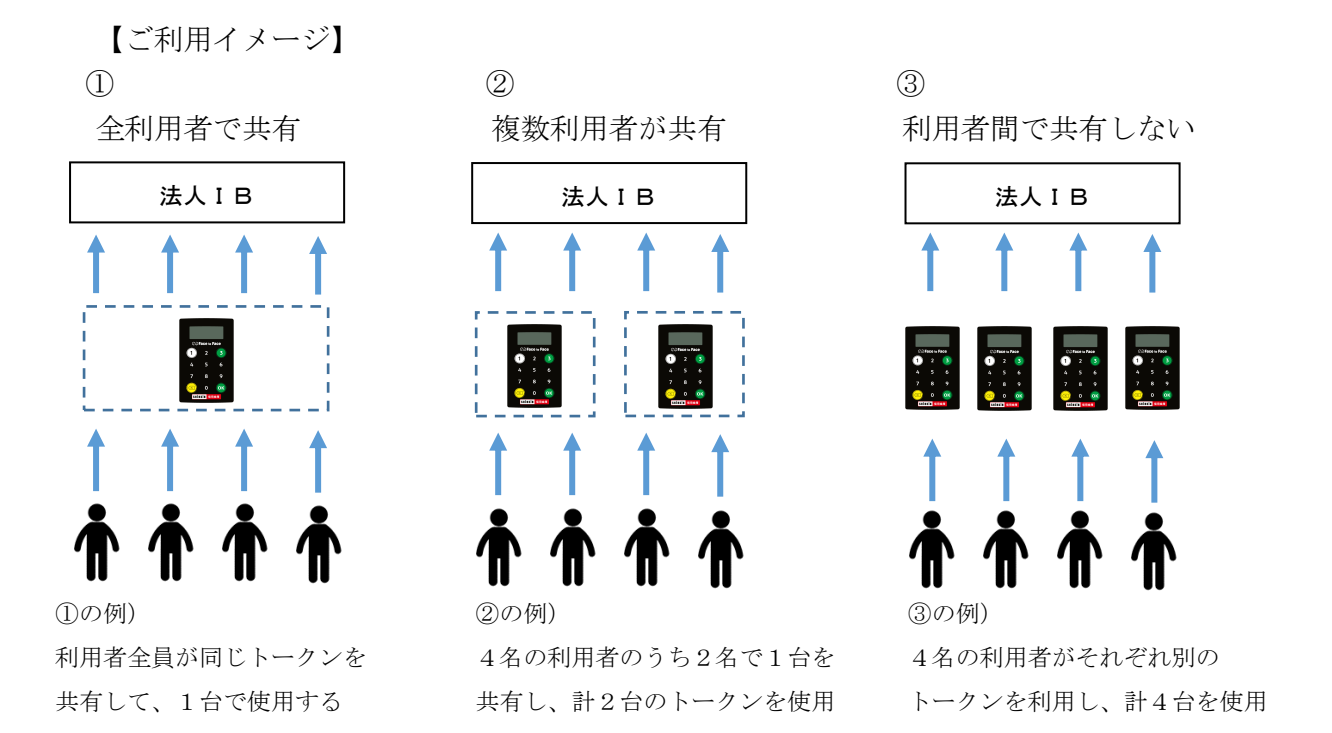

(4) ワンタイムパスワードのご利用方法 別紙「ワンタイムパスワード(トークン)ご利用手順について」をご参照ください。

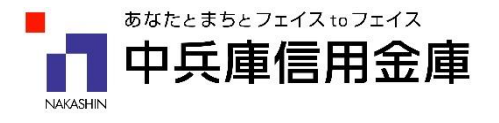

ワンタイムパスワード(トークン)ご利用手順について

1. 事前準備

ハードウェアトークンをご準備ください。

- ご使用方法(OTPモード)
- イ. テンキーの「1」押下によりトークンが起動し、 ワンタイムパスワードが表示される。
- ロ. I B画面に入力することで、取引を認証する。

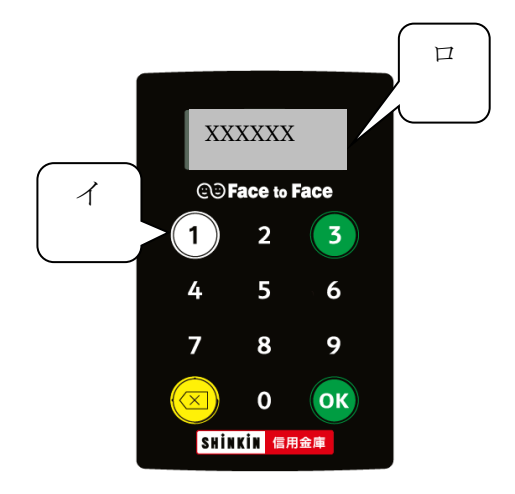

- 2. ご利用登録方法
  - (1) ワンタイムパスワードの登録操作について お客様が、ワンタイムパスワードの登録・変更・登録解除を行います。 なお、ワンタイムパスワード認証情報管理は企業管理者のみ行うことができます。
  - (2) 管理者が行う作業 <管理者のワンタイムパスワードの登録>
    - イ.管理機能ご利用メニュー「ワンタイムパスワード認証情報管理」をクリックします。

| 3 金庫 5 4 1 0 信用金庫                                                       | 確認用5410 WEB-FB                       |  |  |  |  |  |
|-------------------------------------------------------------------------|--------------------------------------|--|--|--|--|--|
| ようこそ M54 1000 20025 様 2016/01/13 10:12 ログイン (前回 2016/01/13 09:47) ログアウト |                                      |  |  |  |  |  |
| メイン 振込・口座振替 手数料照会 契約情報登録                                                | ·照会 明細情報登録·照会 管理機能                   |  |  |  |  |  |
| →IDメンテナンス →IDロック解除 →カレンダー管理 →利振<br>・ワンタイムパスワード認証情報管理                    | <u>用履歴照会</u> →WEB-FB取引停止             |  |  |  |  |  |
| ご利用メニュー                                                                 |                                      |  |  |  |  |  |
| ・ <u>IDメンテナンス</u>                                                       | ▶ <u>IDロック解除</u>                     |  |  |  |  |  |
| 登録されている利用者の削除や詳細編集、新規の利用者の登録<br>ができます。<br>また、パスワードの変更や利用会社の変更が可能です。     | お客様ID単位でIDのロックやその解除を行うことができます。       |  |  |  |  |  |
| ▶ <u>カレンダー管理</u>                                                        | ▶ 利用履歷照会                             |  |  |  |  |  |
| 会社コードごとにメモ情報を作成し、管理することができます。                                           | お客様ID単位にWEBサービスの操作履歴を照会できます。         |  |  |  |  |  |
| ▶ WEB-FB取引停止                                                            | ・ワンタイムバスワード認証情報管理                    |  |  |  |  |  |
| WEB-FBの取引停止を行うことができます。                                                  | ワンタイムパスワード認証情報の利用登録、設定変更ができます。       |  |  |  |  |  |
|                                                                         | 本Webサイト上における各コンテンツは、著作権によって保護されています。 |  |  |  |  |  |

ロ.「利用形態設定」をクリックします。

| 3         金庫 5 4 1 0 信用金庫         確認用5410 WEB-FB                                    |
|-------------------------------------------------------------------------------------|
| ようこそ M54 1000 20025 様 2016/01/13 10:12 ログイン (前回 2016/01/13 09:47) ログアウト             |
| メイン 振込・口座振替 手数料照会 契約情報登録・照会 明細情報登録・照会 管理機能                                          |
| →IDメンテナンス →IDロック解除 →カレンダー管理 →利用履歴照会 →WEB-FB取引停止<br>→ワンタイムパスワード認証情報管理                |
| ホーム>管理機能>ワンタイムパスワード認証情報管理<br>フンタイムパスワード認証情報<br>> ワンタイムパスワード認証情報<br>> ワンタイムパスワード認証情報 |
| ワンタイムバスワード認証の利用形態の設定を行います<br>ワンタイムバスワード認証の利用形態の設定を行います 利用形態設定                       |
|                                                                                     |
| 戻る                                                                                  |
| 本Webサイト上における各コンテンツは、著作権によって保護されています。                                                |

- ハ. ワンタイムパスワード利用形態を選択し、「次へ」をクリックします。
  - ⇒「管理者、利用者が異なるトークンを利用する」を選択した場合、ニ.へ
  - ⇒「管理者、利用者が同じトークンを利用する」を選択した場合、ホ.へ

| 3 金庫 5 4 1 0 信用金庫                                                                       | 確認用5410 WEB-FB                                                                         |
|-----------------------------------------------------------------------------------------|----------------------------------------------------------------------------------------|
| ようこそ <b>M54100020025</b> 様 2016/01/13 10:12 ログイン (前回 20                                 | ワンタイムパスワードの登録方法を選択します。                                                                 |
| メイン   振込・口座振替   手数料照会   契約情報号<br>→ IDメンテナンス → IDロック解除 → カレンダー管理 →<br>→ ワンタイムバスワード認証情報管理 | 「管理者、利用者が異なるトークンを利用する」<br>を選択すると、お客様 I Dごとにトークンの登録<br>ができます。<br>「管理者、利用者が同じトークンを利用する」を |
| ワンタイムパスワード利用形態設定                                                                        | 選択すると、全お客様 I Dに対し一台のトークン<br>を登録できます。                                                   |
| 利用形態<br>-                                                                               |                                                                                        |
| <ul> <li>         ・         ・         ・</li></ul>                                       | が異なるトークンを利用する。<br>が同じトークンを利用する。                                                        |
| 上記のの                                                                                    | 内容で更新します                                                                               |

ニ. 管理者に登録するトークン I Dとワンタイムパスワード、承認用パスワードを入 力し、「確定」をクリックします。

⇒「へ.登録完了画面」へ

| 3 金庫 5 4 1 0 信用金                                                 | 庫                                                                                                    | 霍忍用541            | O WEB-FB                                                                                                |            |                            |
|------------------------------------------------------------------|----------------------------------------------------------------------------------------------------|-------------------|----------------------------------------------------------------------------------------------------|------------|----------------------------|
| ようこそ M54100020025 様 2016/01/13                                   | 10:12 ログイン (前回 2016/01/13 09:47)                                                                           |                   | ブアウト                                                                                                    | X          |                            |
| メイン 振込・口座振替 手数料                                                  | 照会 契約情報登録·照会 明細情報登録·閉                                                                                      | 照会 管              | 理機能                                                                                                    | 5          |                            |
| → <u>IDエンテナンス</u> → <u>IDロック解除</u> →<br>→ <u>ワンタイムバスワード認証情報管</u> | <u>カレンダー管理 &gt; 利用履歴照会</u> > <u>WEB-FE</u> 取<br>理                                                          | 财停止               |                                                                                                    |            |                            |
|                                                                  | ホーム > 管理機能<br>> ワンタイムパスワード認証情報                                                                             | (>ワンタイ<br>(>ワンタイ) | ムバスワード認証情                                                                                               | 報管理<br>総設定 |                            |
| ワンタイムパスワード情報                                                     | 登録                                                                                                    | <u>&gt; ワン</u>    | タイムバスワード都                                                                                               | 報登録        |                            |
| ご利用を開始するワンタイムパスワードの<br>トークンDD、ワンタイムパスワードと承認                      | D登録を行います。<br>Bバスワードを入力し、「確定ボタン」を押下してください。                                                                  |                   |                                                                                                    |            |                            |
| 利用形態                                                             |                                                                                                    |                   |                                                                                                    |            |                            |
| 現利用形態                                                            | -                                                                                                    |                   |                                                                                                    |            |                            |
| 新利用形態                                                            | 管理者、利用者が異なるトーケンを利用する。                                                                                      |                   | 登録す7                                                                                                    | 5 6        | カンの「トークンID」                |
| 利田李浩和                                                            |                                                                                                    |                   |                                                                                                    |            | クンの「ト クンID」<br>両子にまニキねフ「ロン |
| 利用自旧報                                                            |                                                                                                    | $\square$         | 25-0                                                                                                    |            | 画面に衣示される リン                |
| お各棟D<br>                                                         | kigyo0011                                                                                                  |                   | タイムノ                                                                                                    | ペスワ・       | ード」を入力します。                 |
| ↑UH省20<br>                                                       | Keyouuli<br>管理者                                                                                            |                   |                                                                                                    |            |                            |
| シリアル番号                                                           | -                                                                                                    |                   |                                                                                                    |            |                            |
| 登録状況                                                             | 未登録                                                                                                    |                   |                                                                                                    |            |                            |
|                                                                  |                                                                                                    |                   |                                                                                                    |            |                            |
| 登録トークン情報                                                         |                                                                                                    |                   |                                                                                                    | _          |                            |
| シリアル番号                                                           |                                                                                                    |                   |                                                                                                    | _          |                            |
| ワンタイムバスワード                                                       |                                                                                                    | ∩秒毎Ⅰこ数3           | 字が変更されます。)                                                                                              | ->~∓ı      | 田いただけてし、カン                 |
| 【シリアル番                                                           | 号およびワンタイムパスワード                                                                                             | 『の確認              | 認方法】                                                                                                    | して利        | ハードウェアトークン                 |
| ソフトウェアトークン                                                       |                                                                                                    | ードウェ              | アトークン例                                                                                                  | のみ         | です                         |
|                                                                  | 「重要]     トークンを利用開始した       トークンを利用開始した     後、必ず以下の操作を行ってください。       ①画面右上のメニューボタンをタップ     ②「モード切換」を<br>タップ | 要面<br>Face a Face | 表面<br>表面<br>(1) 2<br>4 押<br>7 8<br>0 0<br>0<br>0<br>0<br>0<br>0<br>0<br>0<br>0<br>0<br>0<br>0<br>0<br>0 |            |                            |
| 承認用パフロード入力                                                       |                                                                                                    |                   | 、 契約                                                                                                    | が「者        | 『度振込のみ」の場合は                |
| 承認用バスワードは、画面に表示されてい                                              | いる桁目の値をそれぞれ必ず入力してください。                                                                                     |                   | 都度                                                                                                    | 振込送        | き信確認用パスワードを                |
| 承認用バスワード1 承認用バス                                                  |                                                                                                    |                   | 入力                                                                                                    | します        | -                          |
| 承認用バスワード2 承認用バス                                                  | ワードの左から1桁目を入力してください                                                                                        |                   |                                                                                                    |            |                            |
| `S                                                               |                                                                                                    |                   | 1                                                                                                    |            |                            |
| 戻る                                                               | 上記の内容で確定します                                                                                                |                   |                                                                                                    |            |                            |
|                                                                  | 本Webサイト上における各コン                                                                                            | ソテンツは、第           | 作権によって保護されて                                                                                             | れます。       |                            |

ホ. 登録するトークン I Dとワンタイムパスワード、承認用パスワードを入力し、「確 定」をクリックします。

⇒「へ.登録完了画面」へ

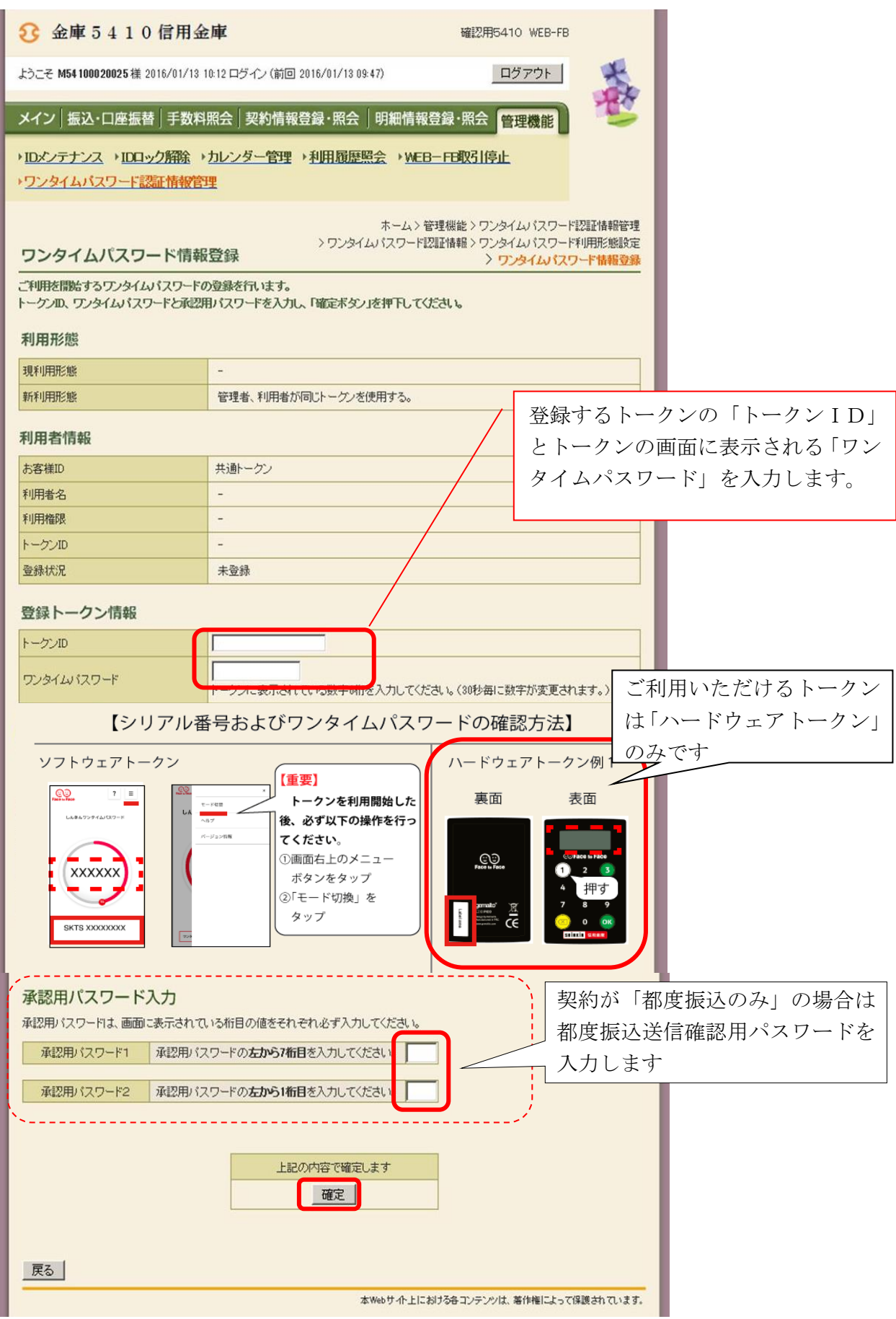

へ.登録完了画面

登録完了画面が表示され、トークンの登録が完了します。以降、お取引時にはワンタイムパスワードの入力が必要になります。

- ⇒利用形態に「管理者、利用者が異なるトークンを利用する」を選択し、他のお客様 I Dにトークンを登録する場合は、「(3)管理者が行う作業 <承認者、一般者のワンタイムパスワードの登録>」へ
- ⇒上記以外の場合は、「(4) 振込内容確認画面の変更」へ

| 3 金庫 5 4 1 0 信用金庫                                                                   |                                                    | 確認用5410 WEB-FB                                           |                                          |  |  |  |  |  |
|-------------------------------------------------------------------------------------|----------------------------------------------------|----------------------------------------------------------|------------------------------------------|--|--|--|--|--|
| ようこそ <b>M54 1000 20025</b> 様 2016/01/13 15:03 D                                     | コグイン (前回 2016/01/13 10:21)                         | ログアウト                                                    | +                                        |  |  |  |  |  |
| メイン 振込・口座振替 手数料照会                                                                   | │契約情報登録・照会│明細                                      | 情報登録·照会管理機能                                              | teg                                      |  |  |  |  |  |
| → IDメンテナンス → IDロック解除 → カレン<br>→ ワンタイムバスワード認証情報管理                                    | ンダー管理 → <u>利用履歴照会</u> →                            | ▶ <u>WEB-FB取引停止</u>                                      |                                          |  |  |  |  |  |
| 登録完了                                                                                |                                                    |                                                          |                                          |  |  |  |  |  |
| 利用形                                                                                 | 態の設定、およびトーケンの登録が完                                  | 記てしました。                                                  |                                          |  |  |  |  |  |
| トーケンの登録は <b>再ログイン後有効となります。</b><br>ワンタイムパスワード認証情報管理へ戻るには、「ワンタイムパスワード認証情報管理」を押してください。 |                                                    |                                                          |                                          |  |  |  |  |  |
| <br>                                                                                | <i>ッ</i> タイムパスワード認証情報管理                            | ТОР                                                      |                                          |  |  |  |  |  |
|                                                                                     | 本Webサイ                                             | -上における各コンテンツは、著作権によって1                                   | 保護されています。                                |  |  |  |  |  |
|                                                                                     | ワンタイムパスワー<br>用者が異なるトーク:<br>引き続き利用者のトー<br>イムパスワード認証 | ド利用形態設定で、「管<br>ンを利用する」を選択し<br>ークンを登録するため、<br>青報管理】をクリックし | 理者、利<br>た場合、<br>【ワンタ<br><sub>ン</sub> ます。 |  |  |  |  |  |

- (3)管理者が行う作業 <承認者、一般者のワンタイムパスワードの登録>
  - イ. ワンタイムパスワード認証情報画面

トークンを登録するお客様 I Dの「選択」欄にチェックを入れ、「登録・登録解除」 ボタンをクリックします。

| <b>8</b>                                                              | 金庫5410信用金庫         確認用5410 WEB-FB                                            |                                                                                  |                                                                      |  |  |  |  |  |  |  |
|-----------------------------------------------------------------------|------------------------------------------------------------------------------|----------------------------------------------------------------------------------|----------------------------------------------------------------------|--|--|--|--|--|--|--|
| ようこそ M54 100020025 様 2016/01/13 16:38 ログイン(前回 2016/01/13 16:16) ログアウト |                                                                              |                                                                                  |                                                                      |  |  |  |  |  |  |  |
| メイン                                                                   | 振込・口座振替  <sup>:</sup>                                                        | 手数料照会 契約情報登録・照会  明細情報                                                            | 登録·照会 管理機能                                                           |  |  |  |  |  |  |  |
| ・IDメン<br>・ワンタ                                                         | → IDメンテナンス → IDロック解除 → カレンダー管理 → 利用履歴照会 → WEB – FB取引停止<br>→ ワンタイムバスワード認証情報管理 |                                                                                  |                                                                      |  |  |  |  |  |  |  |
| <b>ワン</b> ク<br>ワンタイ<br>利用者                                            | タイムパスワート<br>ムパスワード認証情報を<br>i一覧                                               | *認証情報<br>設定する利用者を選択してください。<br>ホーム>首<br>トー<br>沢」                                  | <del>理機能&gt;ワンなイムパスワード認証情報管理</del><br>ークンを登録する利用者の「テ<br>欄にチェックを入れます。 |  |  |  |  |  |  |  |
| 選択                                                                    | お客様ID                                                                        | 利用者名                                                                             | トークンID         利用権限           登録状況                                   |  |  |  |  |  |  |  |
| 0                                                                     | M54100020025                                                                 | M54100020025                                                                     | DP0331735022         管理者           登錄完了                              |  |  |  |  |  |  |  |
| ۲                                                                     | test10                                                                       | test10                                                                           | -         一般者           未登録         -                                |  |  |  |  |  |  |  |
| ער                                                                    | タイムパスワード認証情<br>タイムパスワード認証の                                                   | 服の登録・登録解除を行います <ol> <li>登録・登録解除</li> <li>利用形態の設定を行います</li> <li>利用形態設定</li> </ol> | itariozi+r2(‡                                                        |  |  |  |  |  |  |  |
| ●利用#<br>絞込検                                                           | fの絞込みが出来ます。<br>索                                                             |                                                                                  |                                                                      |  |  |  |  |  |  |  |
| お客様<br>利用者:                                                           | D 「<br>名 「                                                                   | <i>ม</i> หวั                                                                     | 検索<br>クリア                                                            |  |  |  |  |  |  |  |
| 戻る                                                                    | 1                                                                            | 本Webサ小上にお                                                                        | する各コンテンツは、著作権によって保護されています。                                           |  |  |  |  |  |  |  |

ロ. ワンタイムパスワード情報登録画面

お客様 I Dに登録するトークン I Dとワンタイムパスワード、承認用パスワードを 入力し、「確定」をクリックします。

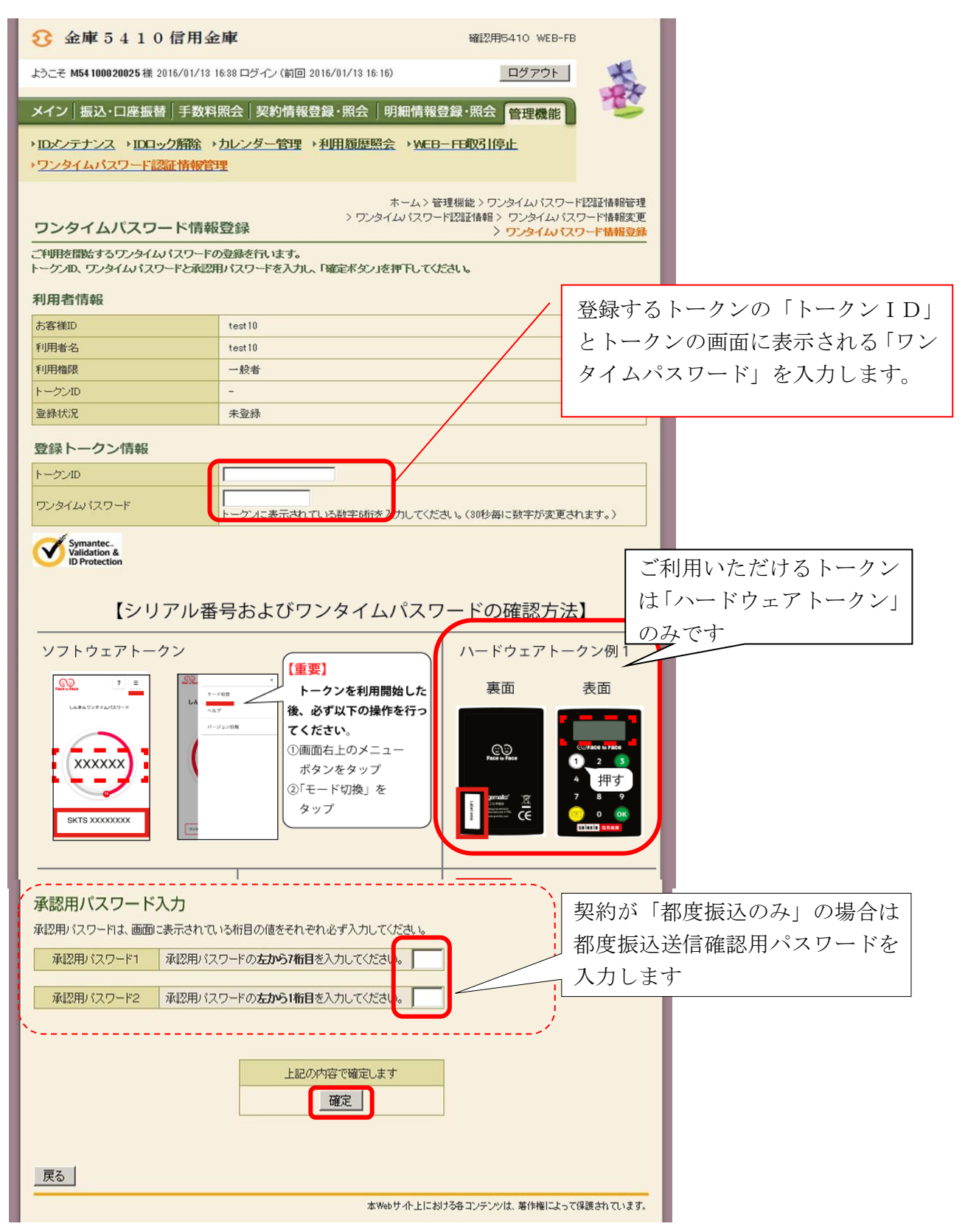

ハ.登録完了画面

登録完了画面が表示され、お客様 I Dへのトークンの登録が完了します。

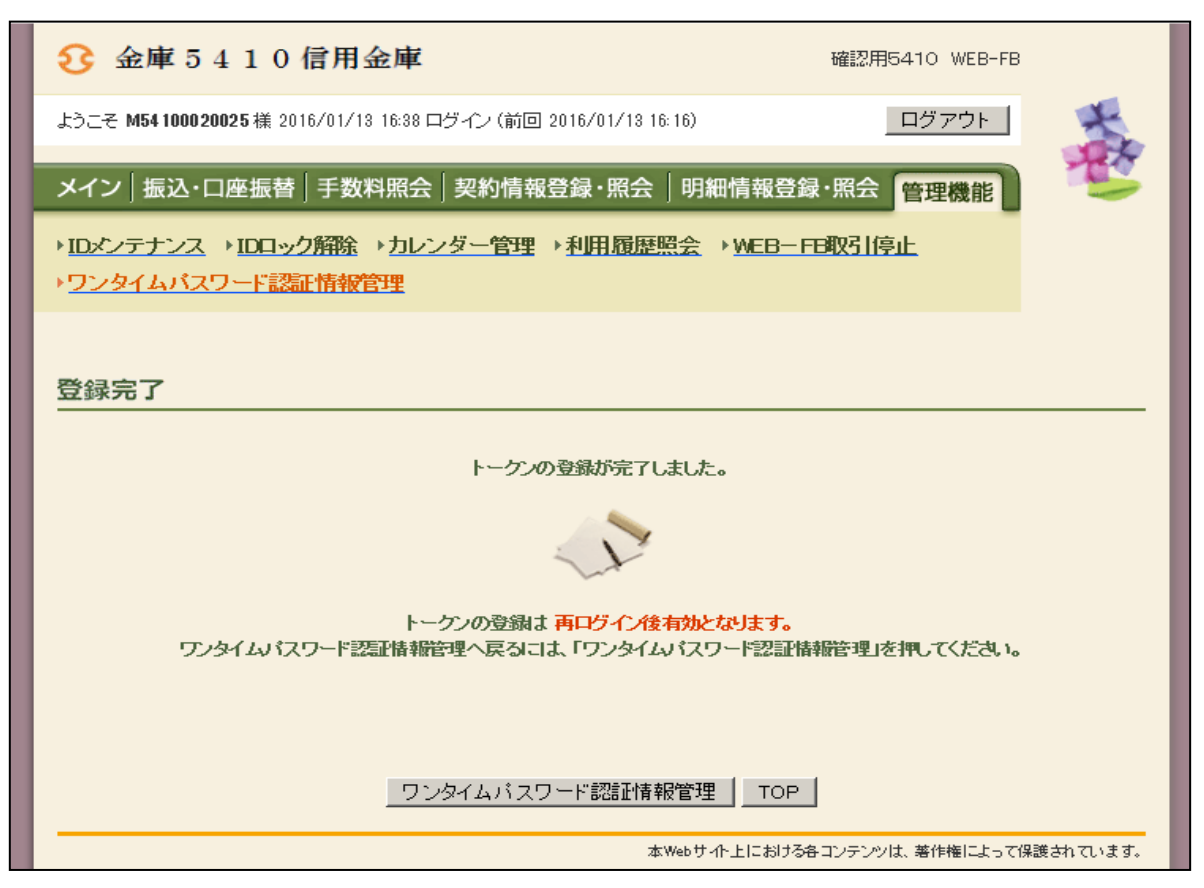

(4) 振込等確認画面の変更

管理者にトークンが登録されると、振込内容確認等、各認証パスワードを入力する画面 が以下のようにワンタイムパスワード認証に変更されます。

(画面は都度振込操作時のもの)

| 3 金庫 5 4 1                                                               | 0 信用金庫                               |                |           | 確認用              | 5410 WEB-FE       | 3         |     |       |
|--------------------------------------------------------------------------|--------------------------------------|----------------|-----------|------------------|-------------------|-----------|-----|-------|
| ようこそ M54 1000 2002 5 様 2016/01/18 20:10 ログイン (前回 2016/01/18 18:29) ログアウト |                                      |                |           |                  |                   |           |     |       |
| メイン振込・口座振                                                                | <b>替</b> 手数料照会   契約情報                | 登録・照会          | 明細情報到     | 證録·照会            | 管理機能              |           |     |       |
| →総合振込→給与・賞                                                               | 与振込 → 都度振込 → 口座振                     | 替→ <u>WEB承</u> | 2業務→タ     | ト部ファイル           | 登録                |           |     |       |
|                                                                          |                                      |                |           |                  |                   |           |     |       |
| 振込内容確認                                                                   |                                      | ホーム>打          | 振込·口座振    | 春>都度振込<br>>      | > 口座選択><br>振込内容入力 | 振込先区分選択   |     |       |
| ①から③の項目を確認し<br>金額を訂正する場合は「修                                              | て、「ワンタイムパスワード」を入力し<br>証ボタン」を押してください。 | 「確定ボタン」を       | 目押してくださ   | , 1 <sub>0</sub> |                   |           |     |       |
| 1 出金元情報                                                                  |                                      |                |           |                  |                   |           |     |       |
| 会社コード 002                                                                | 20000005                             |                | 1         | 002 店舗002        | 2                 |           |     |       |
| 企業名                                                                      | 93K                                  | []/主 (資業)      | 8         | 普通 100002        | 5                 |           |     |       |
| (2) 振込データ基                                                               | 本情報                                  |                |           |                  |                   |           |     |       |
| 振込指定日 01.                                                                | 月20日                                 |                |           |                  |                   |           |     |       |
| メモ情報                                                                     |                                      |                |           |                  |                   |           |     |       |
| ③ 振込先情報                                                                  |                                      |                |           |                  |                   |           |     |       |
| 受取人口座情報                                                                  | (金融機関・支店・科目)                         | 振込金額           | 手對        | 科                | EDI 情報            | 修正        |     |       |
| 受取                                                                       | 人情報(カナ)                              | 支払金額           | 先方負担      | 手数料              |                   |           |     |       |
| 確認用5410<br>店舗002<br>普通 0000001                                           |                                      | 10,000 円       |           | 0円               |                   | 修正        |     |       |
| デウオルト フリコミサキ                                                             |                                      | 10,000 円       |           |                  |                   |           |     |       |
|                                                                          |                                      |                |           | 振                |                   |           |     |       |
|                                                                          |                                      |                |           | 利料               | 都度振证              | 乙送信確      | 認月  | パスワー  |
|                                                                          |                                      |                |           | 技                | ドに代れ              | っり、ワン     | /タ/ | イムパスワ |
|                                                                          |                                      |                |           |                  | ードのノ              | 、力欄が表     | ₹示る | されます。 |
| 4 ワンタイムパン                                                                | スワード                                 |                |           |                  |                   |           |     |       |
| トークンに表示されている数                                                            | 牧宇6桁を入力してください。(30秒毎)                 | こ数字が変更さ        | れます。〉     |                  |                   |           |     |       |
|                                                                          |                                      |                |           | J                |                   |           |     |       |
| Validation &<br>ID Protection                                            |                                      |                |           |                  |                   |           |     |       |
|                                                                          |                                      |                |           |                  |                   |           |     |       |
| 以上の内容で間違いなけれ                                                             | れば、「確定」ボタンを押してください。                  |                |           |                  |                   |           |     |       |
| ※受取人口座情報や受取                                                              | 人情報を十分にご確認ださい。                       |                |           |                  |                   |           |     |       |
|                                                                          |                                      | UER            |           |                  |                   |           |     |       |
|                                                                          |                                      |                |           |                  |                   |           |     |       |
| 戻る                                                                       |                                      |                |           |                  |                   |           |     |       |
| -                                                                        |                                      | 本We            | 80サイト上におけ | る各コンテンツ          | は、著作権によって         | 保護されています。 |     |       |

#### ハードウェアトークン申込書 兼 利用料引落依頼書

### 中兵庫信用金庫 御中

#### 平成 年 月 日

| 法人インターネットバンキングサービス利用 | Ħ |
|----------------------|---|
| 規定およびワンタイムパスワードサービス  | 利 |
| 用追加規定を承認・同意のうえ、下記のと  | お |
| り依頼します。              |   |

| ご住所       |      |
|-----------|------|
|           | お届け印 |
| お名前       |      |
| 連絡窓口電話番号  |      |
| 連絡窓口担当者氏名 |      |

記

| お取引店名               |         | 科目 いずれかにO     |         |       | Γ    | □座番₩  | <b></b> ]-            |       |   |  |
|---------------------|---------|---------------|---------|-------|------|-------|-----------------------|-------|---|--|
|                     | ご利用代表口座 |               | 当座 ・ 普通 |       |      |       |                       |       |   |  |
| 内容を確認のうえ、図をお願いいたします |         | □ 以下の依頼について、利 | 间用料が勇   | きまする場 | 合、代表 | 口座からの | D<br>引<br>落<br>し<br>を | 依頼します | F |  |

<u>ご依頼内容</u>

| 内容                 | 申込台数 | 理由等(該当に☑)                                               | 利用料   |
|--------------------|------|---------------------------------------------------------|-------|
| 新規利用申込(1台目)        | 石    | インターネットバンキング契約内で初めてトークンを利用<br>される場合のみ、台数に「1」をご記入ください。   | 無料    |
| 追加申込(2台目以降)        | 台    | インターネットバンキング契約内ですでにトークンをご利     用されている場合、追加する台数をご記入ください。 | 有料    |
|                    |      | 口 電池切れ                                                  |       |
| 端末の交換              |      | □ 電池消耗(画面に LobALL 表示)                                   | 無料    |
|                    | 台    | □ 動作不良                                                  |       |
| 田六八                |      | 口 破損等                                                   | 右型    |
| <del>با</del> کربر | 台    | □ 紛失・盗難                                                 | ተን ለት |

※新規利用申込の場合、後日の追加申込についても、2台目以降の追加となりますので、所定の利用料が発生いたします。 ※企業管理者様がご使用されるトークンで、「端末交換」および「再交付」については、別途登録解除手続きが必要となります。

端末受領欄

| 上記ハードウェアトークンの申込について、端末を確かに受領いたしました。        |      |   |   |   |       |  |  |  |  |  |  |
|--------------------------------------------|------|---|---|---|-------|--|--|--|--|--|--|
| 端末受領日                                      | 平成   | 年 | 月 | Ξ | 受取人氏名 |  |  |  |  |  |  |
| ※受取人氏名欄には端末をお受け取りされたご担当者様が自署にて個人名をご記入願います。 |      |   |   |   |       |  |  |  |  |  |  |
| 金庫使用欄                                      | 顧客番号 |   |   |   |       |  |  |  |  |  |  |

| 利用料 (有料分) 台 × (利用料) 円 = 円(利 | <b>论</b> 込) |
|-----------------------------|-------------|
|-----------------------------|-------------|

端末は原則手交する。やむを得ず発送等を行 う場合は、本申込書写しを同梱の上送付し、端 末受領欄に記入いただいた上で返送を受け る。営業店は返送受領後に返送された写しを 事務集中課に送付する。事務集中課は到着済 原本裏面に写しを貼り付け保管する。

| 事務賃 | 集中課 | 営業店  |      |    |       |      |    |  |  |
|-----|-----|------|------|----|-------|------|----|--|--|
| 検印  | 担当者 | 受領確認 | 端末交付 | 検印 | 手数料徵求 | 印鑑照合 | 受付 |  |  |
|     |     |      |      |    |       |      |    |  |  |
|     |     |      |      |    |       |      |    |  |  |
|     |     |      |      |    |       |      | ĺ  |  |  |